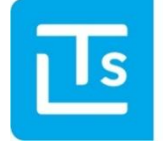

Landesverband der Tourismusorganisationen Südtirols

# TIC-Web – News 2024/03 Guest Pass Manager

il 18.09.2024

Egregi signore e signori,

Di seguito alcune informazioni relative al Guest Pass Manager.

Le relative impostazioni e informazioni sono illustrate nelle seguenti news.

Come sempre, vi invitiamo a una lettura attenta.

Cordiali saluti,

LTS Team Alexandra Mayr

## 1. Chi riceve l'Alto Adige GuestPass?

L'Alto Adige GuestPass viene fornito a tutte le strutture ricettive che partecipano al progetto della carta degli ospiti digitale.

I dati inseriti devono essere corretti, altrimenti la carta deve essere annullata e riemessa tramite il Guest Pass Manager.

## 2. Guest Pass Manager

Il Guest Pass Manager è un nuovo prodotto dell'LTS con le seguenti funzionalità:

- Annullamento dell'Alto Adige Guest Pass
- Stampa del PDF

IMPORTANTE

**MPORTANT** 

• Invio dell'e-mail con il Guest Pass digitale

A seconda del PMS utilizzato, è possibile effettuare modifiche riguardanti la data di partenza e trasmetterle al Guest Pass Manager (da concordare direttamente con il fornitore del PMS). Successivamente, nel Guest Pass Manager può essere inviato o stampato il nuovo SuedtirolGuestPass.

### 2.1. Login Guest Pass Manager

Le credenziali di accesso per il Guest Pass Manager sono le stesse del TIC-Web.

| Workspa                             | ce       |
|-------------------------------------|----------|
| Weiter mit LTS Suedtirol Guest Pass |          |
| E-Mail / Benutzername               |          |
| Passwort                            |          |
| Angemeidet bleiben                  |          |
|                                     | ANMELDEN |

Fig.: Login Guest Pass Manager

### 2.2. Struttura

Il Guest Pass Manager fornisce le seguenti informazioni:

- Numero della carta
- Stato della carta
- Spedizione della carta via email
- Nome dell'ospite
- Data di check-in e check-out

| Numero di carta | Stato      | E-mail | Ospite          | Data d'arrivo 🔱 | Data di partenza | ] |
|-----------------|------------|--------|-----------------|-----------------|------------------|---|
| 683909511       | ß          |        | Ratsch Stefanie | mer, 22/05/2024 | dom, 26/05/2024  | : |
| 1252909873      | r de la    |        | Mair Franz      | lun, 20/05/2024 | gio, 23/05/2024  | : |
| 961011019       | <b>d</b> a |        | Mair Peter      | lun, 20/05/2024 | gio, 23/05/2024  | : |

#### Fig.: Elenco delle carte

## 3. Funzioni

Cerca l'ospite corrispondente per il quale desideri effettuare un'azione. Puoi farlo anche tramite le funzioni di ricerca.

Una volta trovato l'ospite, selezionalo e scegli la funzione corrispondente:

- Annulla carta
- Stampa carta d'ospite
- Invia carta d'ospite

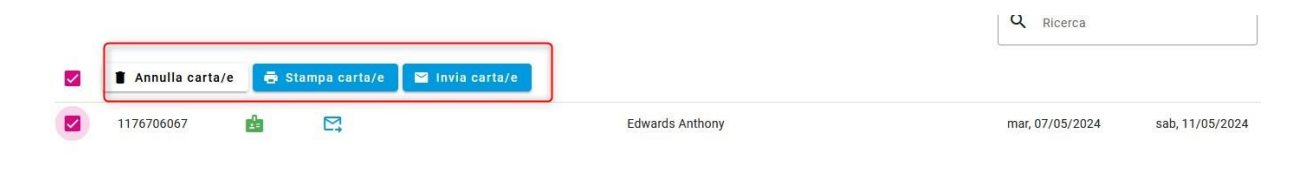

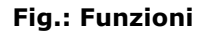

# FAQ Alto Adige Guest Pass

#### Come posso inviare nuovamente al cliente l'Alto Adige Guest Pass ad un altro indirizzo e-mail?

Attraverso il Guest Pass Manager.

#### ✓ Cosa fare se l'ospite prolunga il suo soggiorno?

Prolungare il soggiorno tramite il PMS e successivamente stampare l'Alto Adige GuestPass o inviarlo via e-mail tramite il Guest Pass Manager.

#### ✓ Come posso correggere dati errati se l'Alto Adige Guest Pass è già stato inviato?

- 1. Annullare l'ospite con i dati errati nel Guest Pass Manager
- 2. Correggere i dati dell'ospite nel PMS
- 3. Inviare nuovamente l'ospite corrispondente al Guest Pass Manager

4. Accedere al Guest Pass Manager e stampare l'Alto Adige GuestPass oppure inviarlo via e-mail all'ospite

#### ✓ Cosa fare se ho inviato l'Alto Adige Guest Pass alla persona sbagliata?

Accedere al Guest Pass Manager e inviarlo nuovamente.

#### ✓ Quando è possibile effettuare una cancellazione?

Quando i dati degli ospiti sono stati inseriti in modo errato.

#### ✓ Come effettuare una cancellazione per gruppi?

Nel Guest Pass Manager, selezionare tutti gli ospiti e annullarli.

#### Cosa fa il pulsante "Invia nuovamente i dati degli ospiti" nel Touristmanager?

Vengono inviate i dati degli ospiti al Guest Pass Manager. **Attenzione:** la carta dell'ospite non verrà inviata nuovamente (l'invio avviene esclusivamente tramite il Guest Pass Manager).

#### ✓ Come posso modificare retroattivamente la data di arrivo?

- 1. Accedere al Guest Pass Manager e annullare il pass attuale
- 2. Correggere i dati nel PMS
- 3. Inviare nuovamente l'ospite al Guest Pass Manager

4. Accedere al Guest Pass Manager e stampare il l'Alto Adige GuestPass oppure inviarlo via e-mail all'ospite.

# Se ha qualche domanda, non esiti a contattare il suo ufficio turistico.